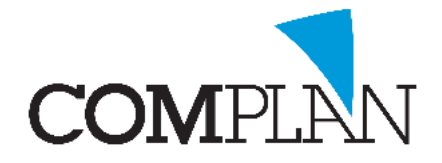

# Tips voor de behandelkaart \* behandelreeksen

### Stap 1

| ocup 1     |               |                       |               |                   |   |       |
|------------|---------------|-----------------------|---------------|-------------------|---|-------|
| In de beha | andell        | kaart open de         | e instellir   | ngen. 🔟           |   |       |
| <b>a</b>   |               |                       |               |                   |   |       |
| Patiënt    | N <u>o</u> ta | P <u>r</u> ogramma 's | Nova <u>X</u> | Weerga <u>v</u> e | 2 |       |
| <b>8</b> 8 | <b>B</b>      |                       | $\mathbb{R}$  |                   | Q | A # 0 |
| 😬 🖟 🛛      | ege kaa       | art                   |               |                   |   |       |

#### Stap 2

Selecteer het tabblad 'behandelreeksen'

| <i>⊒</i> ∦                                    |                                    |               |           | nstellingen invoeren     | behandelingen          |            |                              |                 |                   | _ □ >    |
|-----------------------------------------------|------------------------------------|---------------|-----------|--------------------------|------------------------|------------|------------------------------|-----------------|-------------------|----------|
| Lettertype & kleuren   Notitie categoriën   E | ndo NovaXin behandelkaart NovaX F  | Röntgenstatus | Behandel  | kaart afdrukken          |                        |            |                              |                 |                   |          |
| Algemene instellingen Weergave journaale      | egels Aanpassen werkbalk Waarschuw | ing openstaan | de posten | Patiëntgegevens op schem | Naamgeving behandelkaa | rten Recal | Te controleren verrichtinger | Behandelreeksen | Overzicht corresp | ondentie |
| Deze instellingen zijn voor alle gebruiker    | rs gelijk                          |               |           |                          |                        |            |                              |                 |                   |          |
| Omschrijving                                  | Beschikbaar voor                   |               | N         | /err. Aant.              | Pat.                   | Verz.      | Te.Pat. Te.Ve                | erz. AV         | Mdw               | Decl.    |
| c + tst                                       | Alle medewerkers                   | ·             | ▶ c       |                          |                        |            |                              |                 |                   |          |
| sealen 5-en                                   | Alle medewerkers                   | · 👢           | п         | 103 3                    |                        |            |                              |                 |                   |          |
| sealen 6-en                                   | Alle medewerkers                   | ·             |           |                          |                        |            |                              |                 |                   |          |
| Endo 1 kanaal                                 | C. Boekema (t)                     |               |           |                          |                        |            |                              |                 |                   |          |
| Endo 2 kanalen                                | C. Boekema (t)                     | ·             |           |                          |                        |            |                              |                 |                   |          |
| Endo 3 kanalen                                | C. Boekema (t)                     |               |           |                          |                        |            |                              |                 |                   |          |
| Endo 4 kanalen                                | C. Boekema (t)                     | . 🤍           |           |                          |                        |            |                              |                 |                   |          |
| Reiniging 30min                               | A. Jongsma (a)                     | •             |           |                          |                        |            |                              |                 |                   |          |
| Reiniging 45min                               | A. Jongsma (a)                     | ·             |           |                          |                        |            |                              |                 |                   |          |
| Reiniging 60min                               | A. Jongsma (a)                     | ·             |           |                          |                        |            |                              |                 |                   |          |
| Reinigen wortels std - 4 el.                  | A. Jongsma (a)                     | ·             |           |                          |                        |            |                              |                 |                   |          |
| Reinigen wortels complex - 4 el.              | A. Jongsma (a)                     | •             |           |                          |                        |            |                              |                 |                   |          |
| c en bw                                       | Alle medewerkers                   | ·             |           |                          |                        |            |                              |                 |                   |          |
|                                               |                                    |               |           |                          |                        |            |                              |                 |                   |          |
|                                               |                                    |               |           |                          |                        |            |                              |                 |                   |          |
|                                               |                                    |               |           |                          |                        |            |                              |                 |                   |          |
|                                               |                                    |               |           |                          |                        |            |                              |                 |                   |          |

#### Stap 3

Met het icoon 'nieuw'

#### maakt u een nieuwe \*behandelreeks aan.

\* een behandelreeks is een set van verrichtingen die tegelijk in het journaal kunnen worden gezet. Hierin kunnen techniekkosten en

elementen worden gedefinieerd. Zodat invoeren gemakkelijker gaat.

#### Stap 4

Vul de naam in van de behandelreeks.

|       | Behandelreeks toevoegen | ×               |
|-------|-------------------------|-----------------|
| Naam: |                         | OK<br>Annuleren |
|       |                         |                 |

Complan Valens BV | 0229 266 606 | support@complan.nl

Novadent, een onmisbaar element in de mondzorg!

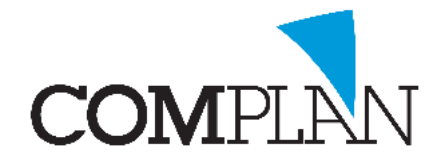

## Tips voor de behandelkaart \* behandelreeksen

| Klik op het groei                                                                                                    | ne "+" icoon                                                                               | 9                            | (                  | om een ve                                      | rrichtir      | ng toe t            | e voegen.                       |                  |                       |              |   |
|----------------------------------------------------------------------------------------------------|--------------------------------------------------------------------------------------------|------------------------------|--------------------|------------------------------------------------|---------------|---------------------|---------------------------------|------------------|-----------------------|--------------|---|
| 24                                                                                                    |                                                                                            |                              |                    | Instellingen invoer                            | en behandelin | gen                 |                                 |                  |                       | -            |   |
| Lettertype & kleuren Nottie categoriën E<br>Agemene instellingen Weergave journaaln<br>Deze instellingen zijn voor alle gebruike | indo NovaX in behandelkaart NovaX Ri<br>regels Aanpassen werkbalk Waarschuwir<br>rs gelijk | öntgenstatus<br>ng openstaar | Behand<br>de poste | delkaart afdrukken<br>n Patiëntgegevens op sch | em Naamgeving | behandelkaarten   F | Recall   Te controleren verrich | ntingen Behandel | reeksen Overzicht cor | respondentie |   |
| Omschrijving                                                                                                    | Beschikbaar voor                                                                           | 1                            |                    | Verr. Aant                                     | . Pat.        | Verz.               | Te.Pat.                         | Te.Verz.         | AV Mdw                | / Decl.      |   |
| c +tst                                                                                                    | Alle medewerkers V                                                                         | J                            |                    |                                                |               |                     |                                 |                  |                       |              |   |
| sealen 5-en                                                                                                    | Alle medewerkers V                                                                         |                              |                    |                                                |               |                     |                                 |                  |                       |              | - |
| sealen 6-en                                                                                                    | Alle medewerkers V                                                                         |                              |                    |                                                |               |                     |                                 |                  |                       |              |   |
| Endo 1 kanaal                                                                                                    | C. Boekema (t) 🗸                                                                           |                              |                    |                                                |               |                     |                                 |                  |                       |              |   |
| Endo 2 kanalen                                                                                                    | C. Boekema (t) 🗸                                                                           |                              |                    |                                                |               |                     |                                 |                  |                       |              |   |
| Endo 3 kanalen                                                                                                    | C. Boekema (t) V                                                                           |                              |                    |                                                |               |                     |                                 |                  |                       |              |   |

**LET OP:** Doe dit totdat alle verrichtingen die u in de reeks wilt hebben in het rijtje staan. U kunt dit ook doen voor opvolgende of vorige elementen door gebruik te maken van (-) of (+).

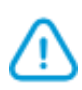

**Voorbeeld:** U wilt dat de verrichting voor T22 "grondig reinigen wortel. standaard" voor 4 elementen gekozen kan worden. (U vult dan T22 -1t22 -2t22 en -3t22 in.) Dan kiest u het eerste element en de 4 opvolgende vanaf de mediaanlijn.

| Reinigen wortels sid -4 el       A. Jongsma (a)       Image: transmission of the second second secon | Omschrijving                 | Beschikbaar voor   |   |   |   | Verr. | Aant. | Pat. | Verz. | Te.Pat. | Te.Verz. | AV | Mdw | Decl. | 0 |
|----------------------------------------------------------------------------------------------------|------------------------------|--------------------|---|---|---|-------|-------|------|-------|---------|----------|----|-----|-------|---|
| C en BW Ale medewerkers  c + tst Ale medewerkers  i - 122 - 222 - 22 - 222 - 22 - 22 - 22 - 22 - 22 - 22 - 22 - 22 - 22 - 22 - 22 - 22 - 22 - 22 - 22 - 22 - 22 - 22 - 22 - 22 - 22 - 22 - 22 - 22 - 22 - 22 - 22 - 22 - 22 - 22 - 2 -                                                                                                    | Reinigen wortels std - 4 el. | A. Jongsma (a) 🗸 🗸 |   |   | Þ |       |       |      |       |         |          |    |     |       |   |
| c + tst Ale medewerkers v -222                                                                                                    | C en BW                      | Alle medewerkers V | J |   |   | -1t22 |       |      |       |         |          |    |     |       |   |
|                                                                                                    | c + tst                      | Alle medewerkers V |   | 1 |   | -2122 |       |      |       |         |          |    |     |       | • |
| sealen 5-en Alle medewerkers V - 322                                                                                                    | sealen 5-en                  | Alle medewerkers V |   | 1 |   | -3t22 |       |      |       |         |          |    |     |       |   |

Opslaan & sluiten

### Stap 6

Klik nu op "Opslaan & sluiten" (Alt + p) links onderin het scherm.

## Stap 7

U kunt vanaf nu in de patiëntenkaart meerdere verrichtingen met 1 code toevoegen aan het journaal door er op dubbel te klikken.

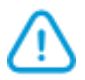

TIP: U kunt ook specifieke verrichtingen kiezen uit de aangemaakte behandelreeksen.

| 97                                                                                       |                                                              |                                |                                                                                                    | - 🗇 🗙              |
|------------------------------------------------------------------------------------------|--------------------------------------------------------------|--------------------------------|----------------------------------------------------------------------------------------------------|--------------------|
| Patiënt Nota Programma's NovaX Weergave ?                                                |                                                              |                                |                                                                                                    |                    |
| #4 🎎 🕒 🕄 🗊 🍠 🖉 📐 🔄 🖓 🦛 🐙 🥥 🖄                                                             |                                                              |                                | afbehandeld                                                                                                    | 04-01-2019 🗸 🎧 🍙   |
| No. 100 (1998)                                                                           |                                                              |                                |                                                                                                    |                    |
| ▲ M<br>T V<br>Ke4468-30187                                                               |                                                              |                                | BSN         Image: Constraint statistic statistic stat | C. Boekema (t) 🗸 🛅 |
| 🧠 Patiëntgegevens 🚑 Neuwe patiënt 🛛 Notties 🛐 Correspondentie 🔂 Anamnese: 4 03-08-2018 📖 | DPSI: 3- 07-08-2018 🐙 Orthodontie Maand: 0 🖂 Nexo: XX        |                                |                                                                                                    |                    |
| Te controleren verrichtinge 🦛 🏟 Blyvend Mekgebit Begroting Paro Intiële status           | Behandelplan Zorgplan(07-08-2018)                            |                                |                                                                                                    |                    |
| c[12] 03-04-2018 [9] 18 17 16 15 14 13 12 11 21 22                                       | 23 24 25 26 27 28                                            |                                |                                                                                                    | _                  |
|                                                                                          |                                                              |                                |                                                                                                    |                    |
|                                                                                          |                                                              |                                |                                                                                                    |                    |
|                                                                                          |                                                              |                                |                                                                                                    |                    |
| R                                                                                        |                                                              |                                |                                                                                                    | Alle soorten -     |
|                                                                                          |                                                              |                                |                                                                                                    | 🕋 🖪 🖓 🕋            |
|                                                                                          |                                                              |                                |                                                                                                    |                    |
|                                                                                          |                                                              |                                |                                                                                                    |                    |
|                                                                                          |                                                              |                                |                                                                                                    |                    |
| Zoek: O Hoofdkaart O Begroting O Vrije kaart 1 (                                         | a) Vije kaart 2 🛛 Vije kaart 3 🚺 B 🜷 🚯                       |                                |                                                                                                    |                    |
| Vic: 000 osen V R Datum Mdw Verr. Code                                                   | Omschrijving Vic Albeh. Aant                                 | al Pat. Verz. Te.Pat. Te.Verz. | Av Macht Kaak Dcl NotaNr Zv.Decl. UZOVI                                                                                                    | 1                  |
| E C en EW                                                                                | Periodieke controle 03-04-2018                               | 1 21,00                        | Geen 1 0 -0001                                                                                                    |                    |
| 🕞 c + tst V R 03-04-2018 a mha                                                           | Mondhygiëne anamnese opgenomen                               | 1                              | Geen 1 0 0000                                                                                                    |                    |
| 🕒 sealen 5-en V R 03-04-2018 a pi                                                        | Poetsinstructie                                              | 1                              | Geen 1 0 0000                                                                                                    |                    |
| ie sealen 6-en VR 03-04-2018 a tst                                                       | Tandsteen verwijderd                                         | 1                              | Geen 1 0 0000                                                                                                    |                    |
| Endo 2 kanalen H R 03-04-2018 a m03 M03                                                  | Gebitsreiniging, per 5 minuten 03-04-2018                    | 3 12,39                        | Geen 1 0 -0001                                                                                                    |                    |
| Endo 3 kanalen     H     03-08-2018     a     t12     T12                                | Onderzoek van het tandvlees met parodontiumstatus 03-08-2018 | 1 160.25                       | Geen 1 148 0000                                                                                                    |                    |
| B Chap 4 kanalen H 03-08-2018 a floss                                                    | Oral B super floss satin 03-08-2018                          | 2 2,95                         | Geen 1 148 0000                                                                                                    |                    |
| H 03-08-2018 a stoker                                                                    | Interprox Plus mini 03-08-2018                               | 2 3,95                         | Geen 1 148 0000                                                                                                    |                    |
| 03-01-2019 t 🔛                                                                           | Aan patiënt: Opvragen patiëntendossier                       |                                |                                                                                                    |                    |
| 03-01-2019 t 🔊                                                                           | Van patiënt: test                                            |                                |                                                                                                    |                    |
|                                                                                          |                                                              |                                |                                                                                                    |                    |

Complan Valens BV | 0229 266 606 | support@complan.nl

Novadent, een onmisbaar element in de mondzorg!